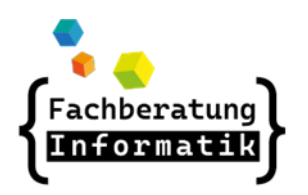

http://awb.musin.de Passwort für den Downloadbereich: AWB-Downloads

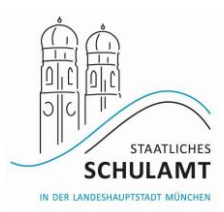

# Lehrerdienstgeräte

# # Vorteile der Lehrerdienstgeräte

- Gleiche Arbeitsumgebung und Benutzeroberfläche in Schule und zu Hause
- Dienstliche E-Mailadresse in Thunderbird vorkonfiguriert
- Weitere E-Mailadressen in Thunderbird einbindbar
- Kein Datentransport und -verlust mehr möglich (Speichern auf H:/-Laufwerk, andere Schullaufwerke)
- lizenziertes Windows 10, Microsoft Office 2016 / Adobe X Pro, u.v.m.
- Drucken von zu Hause
- Zugriff auf "m@school" Oberfläche, Verwalten von Schüleraccounts
- HDMI-Anschluss f
   ür Beamer + Slot f
   ür private SIM-Karte
- Installation eigener Software/Geräte möglich (wird lokal installiert, bei Installation mit Anmeldedaten bestätigen)

# # VPN (=Virtuelles, Privates Netzwerk)

- VPN-Verbindung ermöglicht den Zugriff von außen auf ein bestehendes (abgesichertes) Netzwerk
- VPN muss immer verbunden sein! →
   Schlosssymbol: Checkpoint Mobile
- VPN-Verbindung kann nur bei funktionierender Internetverbindung aufgebaut werden!
- Ohne VPN-Verbindung kein Zugriff auf Netzlaufwerke
- Was tun, wenn keine VPN-Verbindung aufgebaut werden kann? Internetverbindung überprüfen, Neustart, Proxy-Umgehungs-App (in öffentlichen Netzwerken mit Anmeldeseite), ServiceDesk kontaktieren

#### # Verbindung mit privatem W-LAN

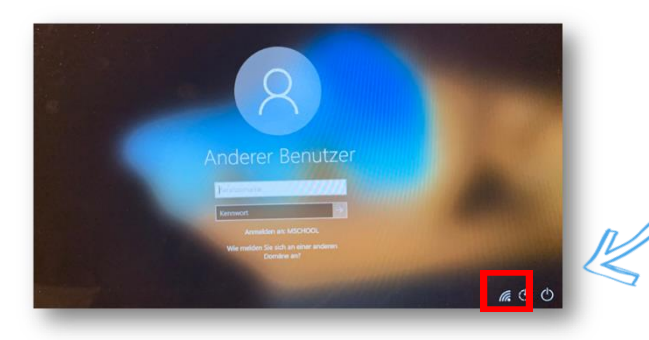

WLAN-Netzwerkschlüssel hier bereits <u>vor der</u> Anmeldung eingeben

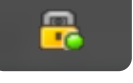

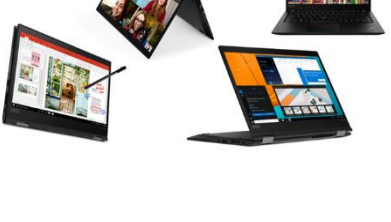

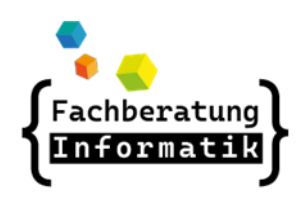

http://awb.musin.de Passwort für den Downloadbereich: AWB-Downloads

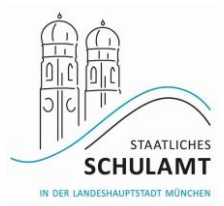

#### # Verbindung mit schulischen W-LAN Netzen

#### M-WLAN Free Wi-Fi

1. Mit M-WLAN Free Wi-Fi verbinden

2. Browser öffnen (Anmeldeseite "hotspot.swm.de" erscheint automatisch)

- 3. Nutzungsbedingungen akzeptieren und auf "Verbinden" klicken
- 4. Nochmals ab- und wieder anmelden, um Netzlaufwerke zu verbinden

5. Nach 2h oder bei Inaktivität wird die Verbindung getrennt, erneutes Verbinden nötig

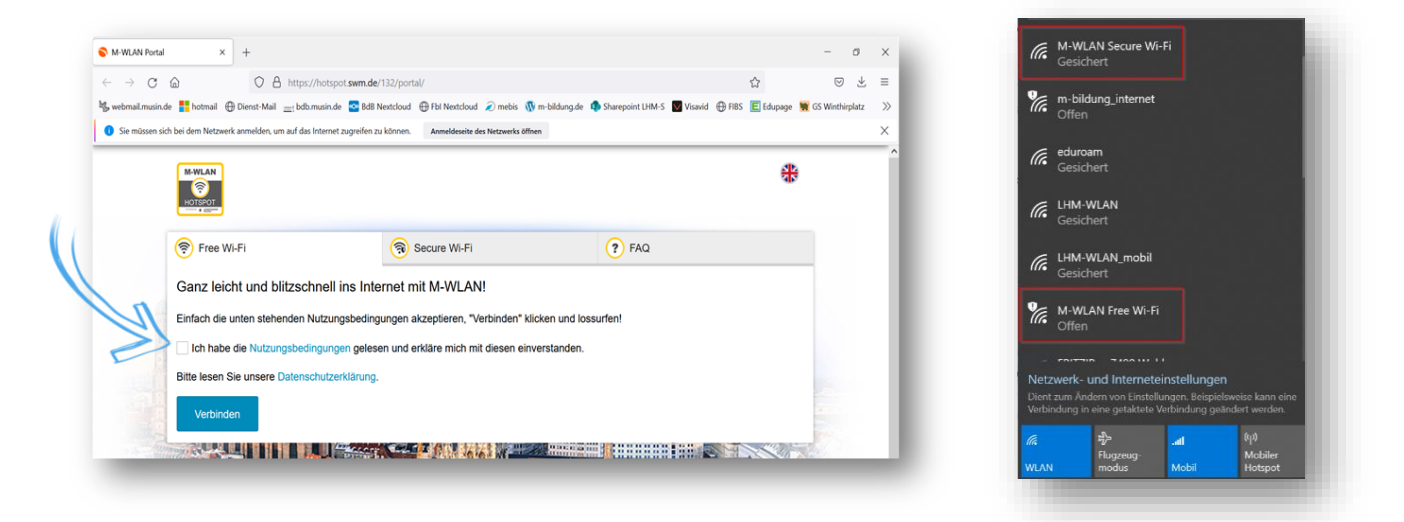

M-WLAN Secure Wi-Fi

Account erstellen - Anleitung auf <u>https://www.swm.de/zukunft/m-wlan</u>
 Vor der Windows-Anmeldung mit Netz verbinden, Zugangsdaten aus der E-Mail eingeben

3. Anschließend Vorgehen wie bei privatem W-LAN

| 🛜 Free Wi-Fi                                                 | Secure Wi-Fi                                    | ? FAQ                                                                                                    |   |
|--------------------------------------------------------------|-------------------------------------------------|----------------------------------------------------------------------------------------------------|---|
| Von unterwegs verschlüsse                                    | elt ins Internet - so einfach geht's            | ťs:                                                                                                    |   |
| 1. Um das verschlüsselte M-WLA<br>Nutzungsbedingungen zustim | ιN nutzen zu können, müssen Sie hier ein<br>nen | inmalig Ihre E-Mail-Adresse angeben und den                                                                                                    |   |
| 2 Nach Klick auf "Account erstel                             | en" wird Ihnen Nutzername und Passwor           | ort angezeigt und zusätzlich per Mail zugesandt                                                                                                    |   |
| 3 Sie müssen nun die Verbindur                               | a mit dem "M-WI AN Free Wi-Fi" trennen          | en und eine neue zu "M-WI AN Secure Wi-Fi" aufbauen                                                                                                    |   |
| 4. Dazu müssen Sie einmalig Ihr                              | en Benutzernamen und Ihr Passwort einge         | aeben.                                                                                                    |   |
|                                                              |                                                 |                                                                                                    |   |
| Ihr Vorteil: An allen M-WLAN Hots                            | ots verbindet sich Ihr Gerät nach erstmali      | aliger Anmeldung automatisch.                                                                                                    |   |
| Ihre E-Mailadresse                                           |                                                 |                                                                                                    |   |
| Ich habe die Nutzungsbedingur                                | gen gelesen und erkläre mich mit diesen         | n einverstanden.                                                                                                    |   |
| Bitte lesen Sie unsere Datenschutz                           | erklärung.                                      |                                                                                                    |   |
| Account erstellen                                            |                                                 |                                                                                                    |   |
|                                                              |                                                 | And a state of the state of the | 8 |
|                                                              |                                                 |                                                                                                    |   |

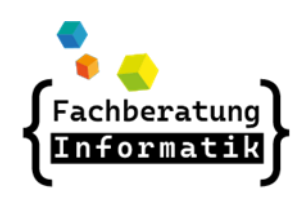

http://awb.musin.de Passwort für den Downloadbereich: AWB-Downloads

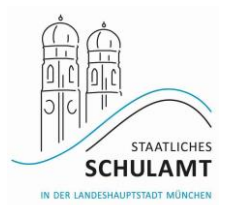

- m-bildung (LTE-Router)
- Vorgehen analog zu M-WLAN Free Wi-Fi
- Netzwerkschlüssel:

me12mifA!xepuso

| <image/> <image/> <image/> <list-item><list-item><list-item><list-item><list-item><list-item><list-item></list-item></list-item></list-item></list-item></list-item></list-item></list-item> | Not and dear of the second second sec | E - ROUL<br>AS VERDIADEN<br>AND THE AND AND AND AND AND AND AND AND AND AND | Itern<br>Midden WLAN<br>Chercurg<br>Digato WLAN<br>Chercurg<br>Digato WLAN<br>Chercurg<br>Midden<br>Midden<br>Mi | Advang |
|----------------------------------------------------------------------------------------------------|----------------------------------------------------------------------------------------------------|-----------------------------------------------------------------------------|----------------------------------------------------------------------------------------------------|--------|
|----------------------------------------------------------------------------------------------------|----------------------------------------------------------------------------------------------------|-----------------------------------------------------------------------------|----------------------------------------------------------------------------------------------------|--------|

- m-bildung\_internet
- siehe Unterlagen der LHM-S im geschützten Bereich auf https://m-bildung.de/
- Einmalige Registrierung zur Nutzung des WLAN-Netzes notwendig

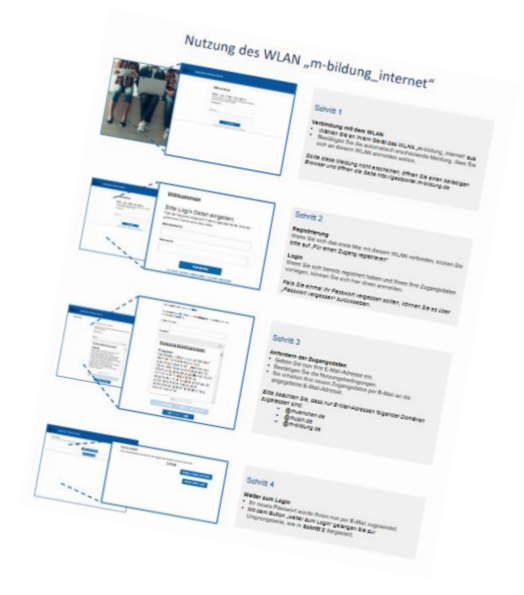

# # Verbindung mit öffentlichen WLAN-Netzen: Proxy-Umgehungs-App

| 0 | Umgehung-Proxy-Settings-ver.1.0-W10                               | Proxy                                          | Р                     | win10                    | hs2272, gs2271             | DSM |
|---|-------------------------------------------------------------------|------------------------------------------------|-----------------------|--------------------------|----------------------------|-----|
|   | <ul> <li>Zuweisung durch den</li> </ul>                           | AWB                                            |                       |                          | Rower Prove                |     |
|   | <ul> <li>2 Verknüpfungen erse</li> </ul>                          | cheinen auf Deskto                             | qq                    |                          | Homeoffice                 |     |
|   | <ul> <li>Einstellung Homeoff:<br/>vorgeschalteter Anme</li> </ul> | <b>ice:</b> öffentliches<br>eldeseite, gilt nu | W-LAN mi<br>ur für de | t<br>n Firefox           | Browser_Proxy<br>Schulnetz |     |
|   | <ul> <li>Einstellung Schulnet<br/>auch Heim-W-LAN, mob</li> </ul> | <b>tz:</b> kabelgebunden<br>bile Hotspots) - 1 | + für al<br>hach Umst | le anderen<br>ellung neu | W-LANs,<br>starten         |     |

siehe Anleitung der LHM-S

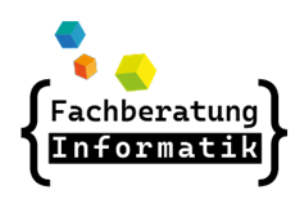

http://awb.musin.de Passwort für den Downloadbereich: AWB-Downloads

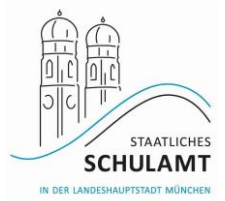

### # Nützliche Programme in Pädagogischen Netz

#### Diese Programme (und viele mehr) sind auf dem LDG vererbt verfügbar

- Office 2016 (ohne Outlook)
- KeePass: Kennwortverwaltung
- Link zum Ticketsystem Valuemation auf dem Desktop (Zentraler Einstieg)
- Gimp: Bearbeitung von Bildern

#### oder vom AWB zuweisbar:

- Adobe Acrobat X Pro: Bearbeiten von PDF-Dateien (veraltete Version)
- Greenshot: Erstellen und Bearbeiten von Bildschirmfotos
- Mastertool: Erstellung von interaktiven Übungen und Tafelbildern
- Easy Interactive Tools (ähnlich Mastertool)
- Inkscape, paint.net: Bildbearbeitung
- OpenBoard: neue Whiteboard-Software

#### # Laufwerke im pädgogischen Netz - sinnvolles Dateimanagement

Ihr Lehrerdienstgerät verbindet sich mit 3 Netzlaufwerken auf dem Campus-Server Ihrer Schule:

- Homeverzeichnis (H):
   Ort für die Ablage Ihrer persönlichen Arbeitsdateien
- Ressourcen (R):

Ablageort für Austauschdateien zur Zusammenarbeit mit Kolleg\*innen und Schüler\*innen – untergliedert in die Ordner "ag", "klassen", "lehrer", "kurse" und "public"

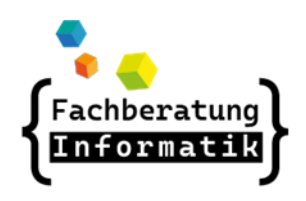

http://awb.musin.de Passwort für den Downloadbereich: AWB-Downloads

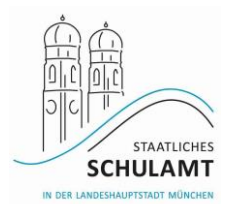

 mschoolapps (S):
 Vorlagen für Programmdateien, für Anwender unwichtig

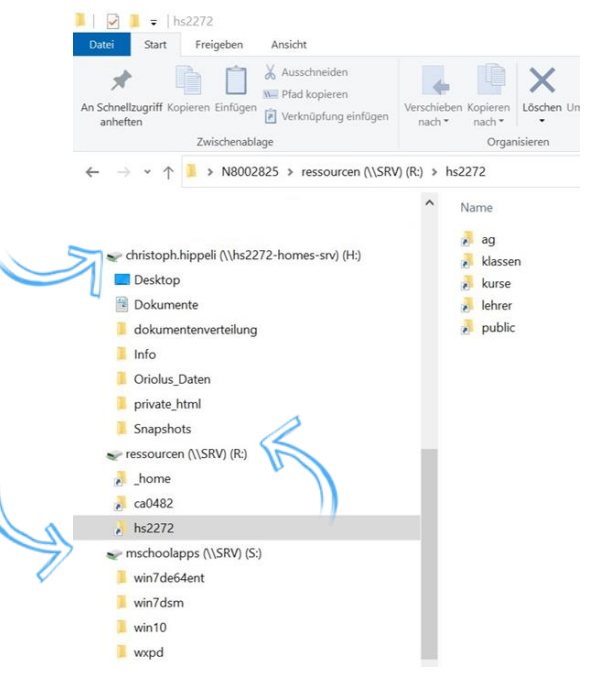

# Zusammenarbeit auf dem R:/-laufwerk

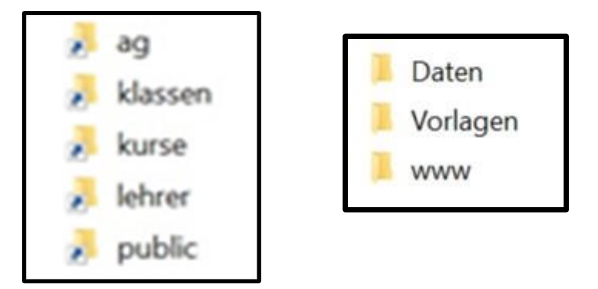

- AG: Auf AG haben nur Mitglieder + AWB Zugriff, AG`s werden über das Verwaltungs-Webfronted vom AWB angelegt und verwaltet
- Klassen: Alle Klassen der Schule angelegt (ASV Import)

Daten: Hier dürfen alle Schüler\*innen der Klasse Ordner anlegen, Daten abspeichern, Daten löschen, Daten verändern, Vollzugriff für alle Lehrer der Schule

**Vorlagen:** Hier dürfen alle Schüler\*innen der Klasse Daten NUR lesen! Alle Lehrer der zugeordneten Schule dürfen Ordner anlegen, Daten abspeichern, Daten löschen, etc.

 Kurse: Auf Kurse haben alle Lehrer\*innen + Mitglieder Zugriff, Kurse werden über das Verwaltungs-Webfronted vom AWB angelegt und verwaltet

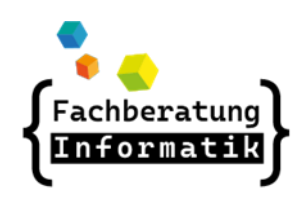

http://awb.musin.de Passwort für den Downloadbereich: AWB-Downloads

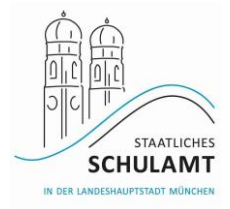

- Lehrer: Jede Lehrkraft bekommt hier einen eigenen Ordner (ASV Import) mit Vollzugriff. Auf diesen kann jede/r Lehrer \*in und Schüler\*in mit Leserecht zugreifen
- Public: Vollzugriff Lehrer / Leserecht für Schüler

# # Häufige Fehler und Probleme

 Lange An- und Abmeldezeiten → große Roamingprofile (Daten auf Desktop und im Download-Ordner löschen, Papierkorb leeren), evtl. auf lokales Benutzerprofil umstellen (siehe Anleitung LHM-S)

| Profiltyp ändern                                      |                                                                                                    |
|-------------------------------------------------------|----------------------------------------------------------------------------------------------------|
| Soll das Roamingpro<br>vom Betriebssystem<br>MSCHOOL\ | ofil oder die lokal gespeicherte Kopie des Profil<br>verwendet werden, wenn sich<br>am Computer anmeldet? |
|                                                       | oamingprofil<br>okales Profil                                                                             |
|                                                       | OK Abbrechen                                                                                              |

- (Gleichzeitige) Anmeldung mit gleichem Account an mehreren Rechnern (z.B. Schule & Dienstgerät) → Speicher- und Synchronisationsprobleme
- Nicht lokal (auf C:/ oder D:/) und nicht auf dem Desktop speichern! → immer im eigenen H:/-Laufwerk speichern
- Kamera geht nicht? → Kamera zugeschoben/geöffnet und im Browser freigegeben?
- Laufwerke nicht verbunden → erneutes Ab- und Anmelden (VPN oder offline?)
- Kein Internet  $\rightarrow$  Proxy-Umgehungs-App

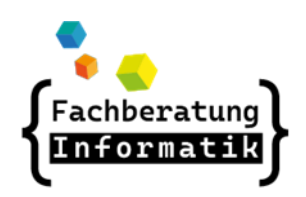

http://awb.musin.de Passwort für den Downloadbereich: AWB-Downloads

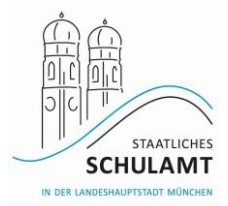

# # Generelle Problemlösungen

- Gerade zu Beginn: mehrmaliger Neustart, länger angemeldet bleiben
   Anwender
- Regelmäßig an- und abmelden  $\rightarrow$  Synchronisation des Profils auf dem Server
- regelmäßig kabelgebunden in der Schule anmelden Anwender
- Arbeiten am LDG kabelgebunden im LAN an der Schule kein VPN nötig
- Lehrerdienstgerät neu installieren (kabelgebunden) AWB
- Ticket in Valuemation aufmachen, Field-Service-Mitarbeiter (LHM-S)
- Löst die meisten Probleme:

Account reparieren / Rechte zurücksetzen (Benutzer darf nicht angemeldet sein)  $\rightarrow$  einmalig das reparierte Profil an einem Schulrechner anmelden und laden  $\rightarrow$  danach am Schulrechner abmelden und kabelgebunden am neu installierten Lehrerdienstgerät anmelden und das Profil dort laden – AWB

# # Support und Anleitungen der LHM-S

# https://m-bildung.de

- Mit persönlichen Zugangsdaten einloggen
- Digitale Unterstützungsmaßnahmen  $\rightarrow$  Personenbezogene Endgeräte
- FAQ's werden regelmäßig aktualisiert

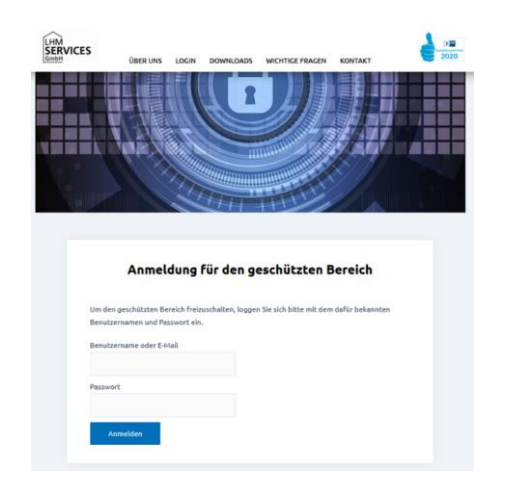